# **TCU & UNTHSC Volunteer Scheduler**

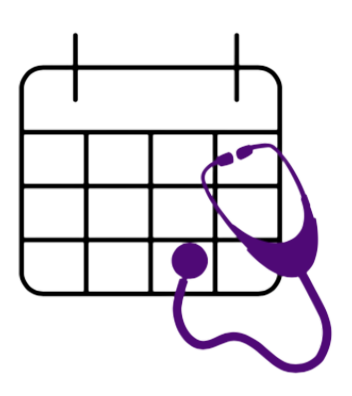

## **Developer Manual**

Version 2.4

## **Revision History**

| Date       | Version | Description                                                                                                    | Author             |
|------------|---------|----------------------------------------------------------------------------------------------------|--------------------|
| 2020       | 1.0     | Started "How to Run" and "Accessing<br>Database" sections                                                                    | not Lydia Pape     |
| Early 2021 | 1.1     | Started API document                                                                                                    | Lydia Pape         |
| 2021       | 1.2     | Updated API document                                                                                                    | Lydia Pape         |
| 04/18/2021 | 2.0     | Updated "How to Run" instructions                                                                                            | Lydia Pape         |
| 04/18/2021 | 2.1     | Added instructions on how to run the front<br>end (Section 2.2)                                                              | Maria Amoros       |
| 04/26/2021 | 2.2     | Removed some redundant instructions from<br>how to run back end section (already<br>covered in how to run front end section) | Lydia Pape         |
| 04/26/2021 | 2.2     | Updated API document with small changes<br>to request methods for Bulk Delete and<br>Find by Email                           | Lydia Pape         |
| 04/27/2021 | 2.3     | Started section on PostgreSQL Heroku deployment                                                                              | Lydia Pape         |
| 05/04/2021 | 2.4     | Finished PostgreSQL section (3.2), added<br>sections on Firebase and Deployment to<br>Heroku                                 | Riley Durbin       |
| 05/04/2021 | 2.4     | Filled in Section 7: Domain Name<br>Management                                                                               | Jeshua Suarez-Lugo |

## **Table of Contents**

| 1. Introduction                                | 4  |
|------------------------------------------------|----|
| 2. Getting Started                             | 4  |
| 2.1 How to run backend                         | 4  |
| 2.2 How to run frontend                        | 6  |
| 3 Accessing Database                           | 8  |
| 3.1 H2 Console in Browser                      | 8  |
| 3.2 PostgreSQL Heroku Server                   | 8  |
| 4 Communication Between Front end and Back end | 9  |
| 4.1 API Document                               | 9  |
| 5. Firebase Management                         | 30 |
| 6. Deployment to Heroku                        | 30 |
| 7. Domain name management                      | 31 |
|                                                |    |

# 1. Introduction

### 1.1 Purpose

The purpose of this document is to provide current and future developers of this project an explanation on how the software operates and how to use it.

### **1.2 Project Overview**

The TCU & UNTHSC Volunteer Scheduler is a web application built using Springboot for its backend, and Vue.js for its frontend. It consists of the major components of:

- Vue.js front end: progressive framework for building user interfaces.
- **Spring Boot back end:** Using Java 11, it does all the business logic and handles requests sent from the front-end.
- **Firebase Authentication:** Users are being authenticated and their accounts' passwords being managed.
- SQL Database: relational database that stores all data in the system

# 2. Getting Started

The project's front end and back end are in separate Github repositories:

- Volunteer-App for the front end
- Server-Volunteer-App for the back end

The latter of these is deployed using Heroku, and includes a place for a front end build. Each time a commit is pushed to Server-Volunteer-App's main branch, the entire project is redeployed with any new changes applied.

### 2.1 How to run backend

First, you must install all dependencies using Maven. Go to the /server directory and type:

./mvnw clean install

Then, to run the server type:

```
./mvnw spring-boot:run
```

The above command is the same thing as running the project in IntelliJ.

Further setup may be necessary to develop and run the back end using IntelliJ:

• Right-click pom.xml and select "make this a Maven project" (or similar)

 Add this Environment variable to ServerApplication's configuration (see screenshots): GOOGLE\_APPLICATION\_CREDENTIALS=src/main/resources/firebase-server-configuration.json (don't forget to "Apply")

| Edit Configurations           |                                                              |                                                                  |                                     |                    |
|-------------------------------|--------------------------------------------------------------|------------------------------------------------------------------|-------------------------------------|--------------------|
|                               | Run/Del                                                      | bug Configurations                                               |                                     |                    |
| + — 盾 ≁ ▲ ▼ 🛤 将               | Name: ServerApplication                                      |                                                                  | Share through VCS ⑦                 | Allow parallel run |
| ServerApplication ✓ Templates | Configuration Code Cove                                      | erage Logs<br>edu.tcu.server.ServerApplication                   | n                                   |                    |
|                               | ▼ Environment                                                |                                                                  |                                     |                    |
|                               | VM options:<br>Program arguments:                            |                                                                  |                                     |                    |
|                               | Working directory:                                           |                                                                  |                                     |                    |
|                               | Environment variables:                                       | ICATION_CREDENTIALS=src/ma                                       | ain/resources/firebase-server-confi | guration.json 📃    |
|                               | Use classpath of module:                                     | <ul> <li>server</li> <li>Include dependencies with "P</li> </ul> | Provided" scope                     |                    |
|                               | JRE:                                                         | Default (11 - SDK of 'server' mo                                 |                                     |                    |
|                               | <ul> <li>Spring Boot</li> <li>Enable debug output</li> </ul> | ☐ Hide banner                                                    | nable launch optimization           | nable JMX agent    |
|                               | Running Application Upda                                     | te Policies                                                      |                                     |                    |
|                               | On 'Update' action:<br>On frame deactivation:                | Do nothing                                                       |                                     |                    |
| 3                             |                                                              |                                                                  | Cancel                              |                    |
|                               |                                                              |                                                                  |                                     |                    |

• Find the Maven tab on the right and run "clean" then "install"

### NOTE on testing the project locally:

Due to a complication with the deployment with Heroku, dates/times will be displayed with the wrong time zone when running the project locally. There is a fix for this in the back end's code, commented out, in two places in CalendarEvent.java and two more in Attendance.java. Applying this fix allows the times to display correctly when running the project locally, but will mess them up in the deployed version. Here is what it looks like, for example, in CalendarEvent.java:

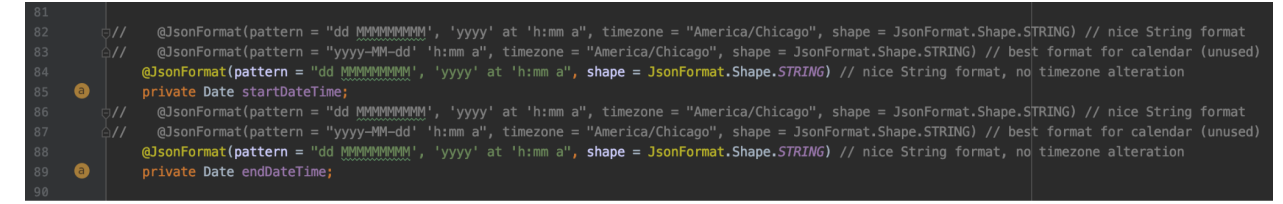

To apply the time zone fix for running locally, uncomment the first JsonFormat annotation for each of these two variables (and, similarly, in Attendance.java) and comment out the last one.

### 2.2 How to run frontend

#### Node.js:

It is an open source server environment that is used to run and host the front end of the project while developing. The version that we are using is the 14.16.1 LTS, and it can be found for installation at <u>https://nodejs.org</u>.

**Npm:** We use the node package manager to install several different packages to be used while developing in the front end, and it is installed when Node.js is installed.

#### Vue.js:

This project uses for the front end the progressive JavaScript framework vue.js. The version that we are using is 3, and it is not compatible with vue 2. Per the vue.js website, this framework is built by design to be incrementally adoptable. This means that it can be integrated into a project multiple ways depending on the requirements. For this project, it needs to be installed using npm by running the following command:

npm install vue@next

For Vue 3, you should use Vue CLI v4.5 available on npm as @vue/cli and can be installed as following:

npm install -g @vue/cli

In case it is too far in the future, and you already have the vue CLI installed, you may want to simply upgrade by running

vue upgrade --next

Additionally, axios is a lightweight HTTP client based on the XMLHttpRequests service used to perform HTTP requests, and it can be installed by running

```
npm install --save axios vue-axios
```

In addition, there are many other dependencies in the front end that currently are as follows and may need to be updated depending on how these dependencies have been updated.

- Vuex
- Vue-router
- Vue-full-calendar
- Primevue
- Primeicons

- Firebase
- Eventservice
- Element-ui
- Core-js
- @types/webpack-env
- @fullcalendar/timegrid
- @fullcalendar/interaction
- @fullcalendar/daygrid
- @fullcalendar/core

The dependencies for the development in the front end are the following

- Babel CLI
- Babel core
- vue/cli-plugin-router
- vue/cli-service
- vue/cli-plugin-babel
- Sass-loader
- Vue-loader

For now all of these can be found and seen at the package.json.

In order to run the project and be able to see it in localhost:8080, you will need to run in the terminal the following:

#### npm run serve

However, if trying to run the backend as well to test the website, it will not allow you to run since it will attempt to run it as well in port 8080. This is why where the front end runs can be changed by having a vue config file. Currently, you can find one in our project and it is called vue.config.js and only has the following lines of code:

```
Module.exports = {
  devServer: {
  Port: 3000
  }
  }
}
```

This port can be changed in case anything else is running in port 3000.

In addition, since there are two repositories as mentioned above (one for the front end and one for the backend), you need to compile and minify the front end for production and this can be done by running:

#### npm run build

And since the deployment is done in the server repository, what needs to be done to have all of your front end changes, is to

- 1. Delete everything in /Server-Volunteer-App/src/main/resources/static/
- 2. In the Volunteer-App frontend, run npm run build
- Copy everything from /Volunteer-App/dist into /Server-Volunteer-App/src/main/resources/static/
- 4. Run the spring boot project

## **3 Accessing Database**

### 3.1 H2 Console in Browser

The data that has been persisted through the database or has been added in **DBDataInitializer.** java and can be accessed by doing the following:

1. Run the spring boot application

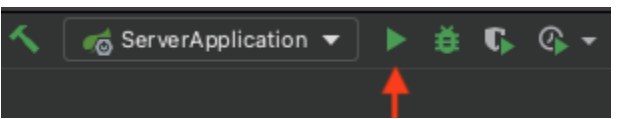

- 2. Open your browser and navigate to localhost:8080/h2-console
- 3. Press "Connect" and you can now enter queries to the database.

### 3.2 PostgreSQL Heroku Server

- 1. Go to https://id.heroku.com/login
- 2. Log in
- 3. Select volunteer-server-springproject

You can now access the back end console by going to More > View logs

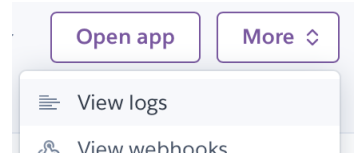

This can be used to find any console messages printed by the back end, which might be useful information when someone using the deployed website experiences an error or a bug.

### To browse the Database:

One way to browse the PostgreSQL database is through this tool. It is initially a 7-day free trial but could be useful if you want to manually edit the database using a UI in the future :

- 1. Navigate to: https://datazenit.com/heroku-data-explorer.html
- 2. Sign in with your Heroku account
- 3. Select "volunteer-server-springproject"
- 4. Run a query or click one of the tables on the left-hand side of the screen.

You may also connect to the database using the terminal:

- 1. Make sure you have heroku-cli installed on your machine
  - a. https://devcenter.heroku.com/articles/heroku-cli
- 2. Make sure you have the psql command installed on your machine
- a. https://devcenter.heroku.com/articles/heroku-postgresql#local-setup
- 3. In the terminal, run the command:
  - a. heroku pg:psql --app volunteer-server-springproject
  - b. (Note that there are two dashes before "app" in the command above.)

## 4 Communication Between Front end and Back end

### 4.1 API Document

All responses (the contents of response.data in the front end) (except with Reports) will include a "flag" which will be **true** for success and **false** for failure, and a "code" which will be 200 for success or an error code for failure. The "message" and "data" fields will vary depending on the request. All requests must include a header "Authorization" containing the encoded Firebase token String.

The backend will send date/time information to the frontend as a String:

- "dd MMMMMMMMM', 'yyyy' at 'h:mm a"
- example "24 February, 2021 at 9:25 PM"
- Exception: Waitlisted timestamp field will be a long value instead of a String.

The frontend will send date/time information to the backend using four fields (see relevant examples for specifics on what to name the fields):

- Year, as a number (such as 2021)
- Month, as a string (such as "February") (capitalization does not matter, but must be spelled right)
- Day, as a number (such as 12)
- Time, as a string (such as "12:10 p.m.") (AM or PM must be present, but the exact form it takes does not matter; there doesn't even have to be a space)
  - Other time examples that should parse just fine (this is not all of them)
    - "12:10 PM"
    - "12:10pm"
    - "12:10p.m."
    - "12:10 P"

Where necessary, fields can be left blank: String fields can be an empty String, null, or any invalid String, and numbers can be null or 0. It also works to leave the fields out altogether. The backend will send back empty number fields as 0, and empty String, Date, and Enum fields as null.

Some of the examples below are outdated: since they were captured, the "link" field has been added to Events and the "status" field has been removed from Users.

| Request<br>Purpose                                           | Request<br>Type | URL<br>Endpoint            | Request Body | Example | Response<br>(in case of<br>success)                                                                                                 | Example                                                                                                    |
|--------------------------------------------------------------|-----------------|----------------------------|--------------|---------|----------------------------------------------------------------------------------------------------|----------------------------------------------------------------------------------------------------|
| Find all<br>Event<br>categories                              | GET             | "/calendar<br>/categories" | none         | N/A     | "message":<br>"Find All<br>Categories<br>Success",<br>"data": [list<br>of the<br>names of all<br>Event<br>categories]               | <pre>"flag": true, "code": 200, "data": [ "data": [ "tEsta", "tEsta", "tEsta", "tEsta", "tEsta", "tEsta", "tEsta", "tEsta", "testa", "test</pre> |
| Find all<br>Events the<br>current<br>User is<br>eligible for | GET             | "/calendar<br>/eligible"   | none         | N/A     | "message":<br>"Find<br>Eligible<br>Events<br>Success",<br>"data": [list<br>of all Events<br>the current<br>User is<br>eligible for] | <pre> f "flag": true,     "code": 200,     "dessage": Find All Success",     "destage": Find All Success",     "destager": null,     "extend": 1,     "title": "Friday meting",     "category": null,     "description": null,     "description": null,     "coment: null,     "marger": "false,     "munHonFacultySignedUP": 3,     "munHonFacultySignedUP": 3,     "munHonFacUltySignedUP": 3,     "munHonFacUltySignedUP": 3,     "munHonFacUltySignedUP": 3,     "munHonFacUltySignedUP": 3,     "munHonFacUltySignedUP": 3,     "munHonFacUltySignedUP": 3,     "munHonFacUltySignedUP": 3,     "munHonFacUltySignedUP": 3,     "munHonFacUltySignedUP": 3,     "munHonFacUltySignedUP: 3,     "munHonFacUltySignedUP</pre> |

Rows marked **"admins only"** will only work if the person responsible for the request is logged in as an admin. Rows that deal with the **current** User rely completely on authentication with the Firebase token.

| Find all<br>Events<br>(admins<br>only) | GET | "/calendar"               | none | N/A                               | "message":<br>"Find All<br>Success",<br>"data": [list<br>of all events;<br>empty list if<br>there are no<br>events] | <pre>     "flag": true,     "code: 200,     "essage: "Find All Success",     "dota': [</pre>                                                                                                    |
|----------------------------------------|-----|---------------------------|------|-----------------------------------|----------------------------------------------------------------------------------------------------|----------------------------------------------------------------------------------------------------|
| Find an<br>Event by ID                 | GET | "/calendar<br>/{eventId}" | none | URL:<br>localhost:8080/calendar/4 | "message":<br>"Find One<br>Success",<br>"data":<br>[event's<br>data]                                                | <pre> f "riag": true,     "code": 200,     "mestage": Find One Success",     "data": {         "title": "Event 1",         "category": "TESTI",         "sactive": rull,         "data": null,         "data": null,         "data": profile for the second second se</pre> |

| Save a new<br>Event<br>(admins<br>only) | POST   | "/calendar"               | Data for event, but<br>don't worry about<br>ID<br>New field added:<br>String "link"<br>NOTE: to assign a<br>host organization,<br>the "organization"<br>field must contain<br>the organization's<br>ID (would consider<br>renaming to<br>"partnerId") | <pre>""""""""""""""""""""""""""""""""""""</pre>                                   | "message":<br>"Save<br>Success",<br>"data": [new<br>Event]          | <pre> figur: true,     "code": 200,     "message:": "Save Success",     "data": {         "uvertid": 12,         "title": "new",         "category": null,         "avertid": 12,         "data": {         "utile": "new",         "datarest": "New description",         "aderest": "Not June, 2021 at 7:25 AM",         "monFacultyCapacity": 14,         "facultyCapacity": 14,         "datultyCapacity": 14,         "nonFacultyCapacity": 14,         "nonFacultyCapacity": 14,         "nonFacultyCapacity": 14,         "nonFacultyCapacity": 14,         "nonFacultyCapacity": 14,         "nonFacultyCapacity": 14,         "nonFacultyCapacity": 14,         "nonFacultyCapacity": 14,         "nonFacultyCapacity": 14,         "nonFacultyCapacity": 14,         "nonemett": "Ortact Dr. Bonnell if you have t         "host": "         "unstruerid": 1,         "namett": "Pet Clinic",         "email:: "rexample@pets4ever.org"         },         "active": srue,         "unuFacultySignedUp": 0,         "numFacultySignedUp": 0,         "numAttended": 0         } } </pre>                                                                                                    |
|-----------------------------------------|--------|---------------------------|----------------------------------------------------------------------------------------------------|-----------------------------------------------------------------------------------|---------------------------------------------------------------------|----------------------------------------------------------------------------------------------------|
| Update an<br>Event<br>(admins<br>only)  | PUT    | "/calendar<br>/{eventId}" | Same as for saving<br>a new event; the<br>data will be applied<br>to the event with<br>the given ID<br>Fields left blank on<br>update will NOT be<br>overwritten.                                                                                     | URL:<br>localhost:8080/calendar/4<br>Body:<br>*********************************** | "message":<br>"Update<br>Success",<br>"data":<br>[updated<br>Event] | <pre>(     ""flap": true,     "code": 200,     "message": "Update Success",     "data": {         "title": "Event 1',         "category": "TEST1",         "sactagory": "TEST1",         "dascription": "this event has a description nov!",         "dascription": "this event has a description nov!",         "dascription": "this event has a description nov!",         "dascription": "this event has a description nov!",         "dascription": "this event has a description nov!",         "dascription": "this event has a description nov!",         "dascription": "this event has a description nov!",         "dascription": "dascription": "dascription",         "dascription": "dascription",         "dascription",         "dascription",</pre> |
| Delete an<br>Event<br>(admins<br>only)  | DELETE | "/calendar<br>/{eventld}" | none                                                                                                    | URL:<br>localhost:8080/calendar/9                                                 | "message":<br>"Delete<br>Success",<br>"data": null                  | N/A                                                                                                    |

| Find an<br>Event's<br>Waitlist or<br>Signup list<br>(admins<br>only) | GET | "/calendar<br>/{xy}<br>/{eventId}"<br>{x}:<br>n for<br><i>nonfaculty</i> , or<br>f for <i>faculty</i><br>{y}:<br>w for <i>waitlist</i><br>or<br>s for <i>signup</i><br>list | none | URL Examples<br>Nonfaculty Waitlist:<br>localhost:8080/calendar/nw/7<br>Faculty Waitlist:<br>localhost:8080/calendar/fw/7<br>Non Faculty Sign Up<br>list:<br>localhost:8080/calendar/ns/7<br>Faculty Signup list:<br>localhost:8080/calendar/fs/7 | "message":<br>"Find<br>[Waitlist/<br>Signup list]<br>Success",<br>"data": [list<br>of Waitlisted<br>objects/<br>Users<br>signed up]<br>(a waitlist is<br>not just a list<br>of Users)<br>Note: this<br>waitlist<br>example<br>shows a list<br>with only<br>one item,<br>but it's still a<br>list instead<br>of just the<br>item (also<br>these are<br>both<br>nonfaculty | <pre>Vvaitlist:<br/>* "flag": true,<br/>* "cade": 280,<br/>* "cade": "/inf Marilist Success",<br/>* "cade": '/inf Marilist Success",<br/>* "cateroit": /<br/>* "seture: "more"; {<br/>* "seture: "Mores",<br/>* "seture: "Mores",<br/>* "seture: "mores",<br/>* "seture: "seture: "seture:<br/>* "seture: "seture:<br/>* "seture:<br/>* "seture: "seture:<br/>* "seture:<br/>* "s</pre> |
|----------------------------------------------------------------------|-----|----------------------------------------------------------------------------------------------------|------|----------------------------------------------------------------------------------------------------|----------------------------------------------------------------------------------------------------|----------------------------------------------------------------------------------------------------|
|                                                                      |     |                                                                                                    |      |                                                                                                    | both<br><i>nonfaculty</i><br>lists)                                                                                                    | <pre>"gradYear": 2021,<br/>"totalMours": 0.0,<br/>"hoursLeft": 75.0<br/>},<br/>{<br/>"userId": 2,<br/>"email": "jim.croce@tcu.edu",<br/>"type": "STUDENT",</pre>                                                                                                    |

| Find an<br>Event's<br>Attendance<br>records<br>(admins<br>only)           | GET | "/calendar<br>/a/{eventId}"                                                     | none | URL:<br>localhost:8080/calendar/a/1                                                                         | "message":<br>"Find<br>Attendance<br>Success",<br>"data": [list<br>of<br>Attendance<br>objects]<br>( <i>not</i> just a<br>list of Users) | <pre>flagT: true,<br/>"flagT: true,<br/>"data"; {<br/>"restaindd": {<br/>"reisionf"; }<br/>"reisionf"; }<br/>"reisionf"; }<br/>"reisionf"; }<br/>"reisionf"; ''''''''''''''''''''''''''''''''''''</pre>                                                                                                    |
|---------------------------------------------------------------------------|-----|---------------------------------------------------------------------------------|------|----------------------------------------------------------------------------------------------------|----------------------------------------------------------------------------------------------------|----------------------------------------------------------------------------------------------------|
| Add the<br>current<br>User to an<br>Event's<br>Waitlist or<br>Signup list | PUT | <pre>"/calendar /{x} /{eventId}" {x}: w for waitlist or s for signup list</pre> | none | URL Examples:<br>Waitlist:<br>localhost:8080/calendar/<br>w/8<br>Signup:<br>localhost:8080/calendar/<br>s/8 | "message":<br>"[Waitlist/<br>Signup]<br>Success",<br>"data": null                                                                        | Alternate responses:<br>Waitlist full on waitlist<br>attempt:<br>""deg": false,<br>""edge": 4000 not waitlist (Event waitlist full)",<br>""edge": null<br>Event full, but waitlist<br>open, on signup<br>attempt:<br>[""deg": run,<br>""deg": run,<br>"deg": run,<br>""deg": run,<br>"deg": run,<br>"deg": run,<br>"deg": run,<br>"deg": run,<br>"deg": run,<br>"deg": run,<br>"deg": run, |

|                                                                    |        |                                                            |      |                                                                                                    |                                                                                                    | <pre>4<br/>*flage:fnlag,<br/>*code:fa00,<br/>*essage:"Could not sign up Event signup and waitlist both full",<br/>*dstat_null<br/>3</pre>                                                                                                    |
|--------------------------------------------------------------------|--------|------------------------------------------------------------|------|----------------------------------------------------------------------------------------------------|----------------------------------------------------------------------------------------------------|----------------------------------------------------------------------------------------------------|
| Remove<br>the current<br>User's<br>Waitlist or<br>Signup<br>status | DELETE | "/calendar<br>/{x}<br>/{eventId}"<br>{x}: same as<br>above | none | URL Examples:<br>Waitlist:<br>localhost:8080/calendar/<br>w/8<br>Signup:<br>localhost:8080/calendar/<br>s/8 | "message":<br>"[Removal<br>from<br>Waitlist/<br>Cancel<br>Signup]<br>Success",<br>"data": [null<br>for waitlist;<br>for signup,<br>the User<br>who was<br>signed up<br>instead, or<br>null if no one<br>was on the<br>waitlist] | For signup, when the corresponding waitlist wasn't empty:<br>"flag": true,<br>"code": 200,<br>"message": "Cancel Signup Success",<br>"data": {<br>"userId": 7,<br>"email": "example2@tcu.edu",<br>"type": "STODENT",<br>"status": null,<br>"admin": false,<br>"firstname": "Morros",<br>"gradYear": 2021,<br>"totalHours": 0.0,<br>"hoursLeft": 75.0<br>}<br>(In this example,<br>someone who is not<br>faculty cancelled their<br>signup. Maria was on<br>the non faculty waitlist;<br>this indicates that she<br>has now been signed<br>up as a result of the<br>cancellation.) |

| Check the<br>current<br>User In to<br>or Out of<br>an Event                      | POST | "/check<br>/{eventId}"                                                                    | Checkin date/time<br>and/or Checkout<br>date/time, in the<br>same form as for<br>events<br>If only one time is<br>given and the other<br>time has already<br>been stored in the<br>DB record via a<br>previous request,<br>the old information<br>will be kept for that<br>time. | URL:<br>localhost:8080/check/8<br>Body:<br>"checkoutYear": 2021,<br>"checkoutMonth": "February",<br>"checkoutDay": 17,<br>"checkoutTime": "10:00 AM"<br>If the Attendance record<br>already exists in the DB,<br>it will be updated with<br>the time(s); if it doesn't<br>exist yet then it will be<br>created. | "message":<br>"Check in /<br>Check out<br>Success",<br>"data": [the<br>Attendance<br>record that<br>was created<br>or updated,<br>including<br>hours]<br>An<br>Attendance<br>record may<br>be<br>considered<br>valid if the<br>hours field is<br>nonzero. | <pre>     ""Tlay": :rue,     "code": 280,     "essage": "Check in / Check out Success",     "essage": "Check in / Check out Success",     "essage": "Check in / Check out Success",     "essage": "Check in / Check out Success",     "essage": "Check in / Check out Success",     "essage: "Some Check in / Check out Success",     "essage: "Some Check out Success in / Check out Success in / Check out / Check out</pre>                                                                                                    |
|----------------------------------------------------------------------------------|------|-------------------------------------------------------------------------------------------|----------------------------------------------------------------------------------------------------|----------------------------------------------------------------------------------------------------|----------------------------------------------------------------------------------------------------|----------------------------------------------------------------------------------------------------|
| Add a User<br>to an<br>Event's<br>Waitlist or<br>Signup list<br>(admins<br>only) | PUT  | <pre>"/calendar /{x} /{eventId} /{userId}" {x}: w for waitlist or s for signup list</pre> | none                                                                                                    | URL Examples:<br>Waitlist:<br>localhost:8080/calendar/w/8/4<br>Signup:<br>localhost:8080/calendar/s/8/4                                                                                                    | "message":<br>"[Waitlist/<br>Signup]<br>Success",<br>"data": null                                                                                                    | Alternate responses:<br>Waitlist full on waitlist<br>attempt:<br>""cdd": folse,<br>""cdd": folse,<br>""cdd |

|                                                                           |        | NOTE: the<br>Event's ID<br>comes first                                                                                   |      |                                                                                                    |                                                                                                    | <pre> f "flag": true,     "code": 200,     "code": 200,     "wessage": 'Code not sign up (Event full); waitlisted instead",     "wessage": 'Code not sign up (Event full); waitlist both full on signup attempt:     "flag": false,     "wessage": 'Code not sign up— Event signup and waitlist both full',     "dess": mail</pre>                                                                                                    |
|---------------------------------------------------------------------------|--------|----------------------------------------------------------------------------------------------------|------|----------------------------------------------------------------------------------------------------|----------------------------------------------------------------------------------------------------|----------------------------------------------------------------------------------------------------|
| Remove a<br>User's<br>Waitlist or<br>Signup<br>status<br>(admins<br>only) | DELETE | "/calendar<br>/{x}<br>/{eventId}<br>/{userId}"<br>{x}: same as<br>above<br>NOTE: the<br><i>Event's</i> ID<br>comes first | none | URL Examples:<br>Waitlist:<br>localhost:8080/calendar/w/8/4<br>Signup:<br>localhost:8080/calendar/s/7/3 | "message":<br>"[Removal<br>from<br>Waitlist/<br>Cancel<br>Signup]<br>Success",<br>"data": [null<br>for waitlist;<br>for signup,<br>the User<br>who was<br>signed up<br>instead, or<br>null if no one<br>was on the<br>waitlist] | For signup, when the<br>corresponding waitlist<br>wasn't empty:<br>""data": rue,<br>"code": 200,<br>"message": "Cancel Signup Success",<br>"data": rexample2gtcu.edu",<br>"type": "STUDENT",<br>"status": null,<br>"admin": false,<br>"firstname": "Marria",<br>"lastname": "Amoros",<br>"gradYear": 2021,<br>"totalHours": 0.0,<br>"hoursLeft": 75.0<br>}<br>(In this example,<br>someone who is not<br>faculty cancelled their<br>signup. Maria was on<br>the non faculty waitlist;<br>this indicates that she<br>has now been signed<br>up as a result of the<br>cancellation.) |

| Check a<br>User In to<br>or Out of<br>an Event<br>(admins<br>only) | POST | "/check<br>/{eventId}<br>/{userId}"<br>NOTE: the<br><i>Event's</i> ID<br>comes first | Checkin date/time<br>and/or Checkout<br>date/time, in the<br>same form as for<br>events<br>If only one time is<br>given and the other<br>time has already<br>been stored in the<br>DB record via a<br>previous request,<br>the old information<br>will be kept for that<br>time. | URL:<br>localhost:8080/check/8/4<br>Body:<br>"checkoutYear": 2021,<br>"checkoutMonth": "February",<br>"checkoutDay": 17,<br>"checkoutTime": "10:00 AM"<br>If the Attendance record<br>already exists in the DB,<br>it will be updated with<br>the time(s), but if it<br>doesn't exist yet then it<br>will be created. | "message":<br>"Check in /<br>Check out<br>Success",<br>"data": [the<br>Attendance<br>record that<br>was created<br>or updated,<br>including<br>hours]<br>An<br>Attendance<br>record may<br>be<br>considered<br>valid if the<br>hours field is<br>nonzero. | <pre>f "flag": from,     "code": 200,     ""flag": from,     ""deat": ()     ""fort": ()     ""fort": ()     "</pre> |
|--------------------------------------------------------------------|------|--------------------------------------------------------------------------------------|----------------------------------------------------------------------------------------------------|----------------------------------------------------------------------------------------------------|----------------------------------------------------------------------------------------------------|----------------------------------------------------------------------------------------------------|
|--------------------------------------------------------------------|------|--------------------------------------------------------------------------------------|----------------------------------------------------------------------------------------------------|----------------------------------------------------------------------------------------------------|----------------------------------------------------------------------------------------------------|----------------------------------------------------------------------------------------------------|

| Find an<br>Attendance<br>by ID<br>(admins<br>only) | GET | "/check<br>/{eventId}<br>/{userId}"<br>NOTE: the<br><i>Event's</i> ID<br>comes first | none | URL:<br>localhost:8080/check/8/4 | "message":<br>"Find One<br>Success",<br>"data": [the<br>Attendance<br>data]                                                                     | <pre> f "flag": true,     "code:: 28,     "dage:: 28,     "dage:: 48,     "relationTdr: {     "user:: {         "relationTdr: {             "user:: {                 "retrationTdr: {                 "user:: {                 "statue:: main interval                 "statue:: main interval                 "statue:: main interval                 "statue:: main interval                 "statue:: "Statue:: "Statue:: "</pre> |
|----------------------------------------------------|-----|--------------------------------------------------------------------------------------|------|----------------------------------|----------------------------------------------------------------------------------------------------|----------------------------------------------------------------------------------------------------|
| Find Total<br>Hours<br>required of<br>all students | GET | "/users<br>/totalHours"                                                              | none | N/A                              | "Message":<br>"Find Total<br>Required<br>Hours<br>Success",<br>"data": [the<br>decimal<br>number of<br>hours<br>required of<br>each<br>student] | final state in the state in the state in           |
| Find all<br>Users who<br>are admins                | GET | "/users<br>/admins"                                                                  | none | N/A                              | "Message":<br>"Find All<br>Admins<br>Success",<br>"data": [list                                                                                 | Similar to below vvv                                                                                                    |

Page 20

|                                        |     |                      |      |     | of all admin<br>Users;<br>empty list if<br>there are no<br>admins]                                                |                                                                                                    |
|----------------------------------------|-----|----------------------|------|-----|----------------------------------------------------------------------------------------------------|----------------------------------------------------------------------------------------------------|
| Find all<br>Users<br>(admins<br>only)  | GET | "/users"             | none | N/A | "message":<br>"Find All<br>Success",<br>"data": [list<br>of all Users;<br>empty list if<br>there are no<br>Users] | <pre>"flag": true,     "code": 200,     "message": "find All Success",     "data": [         {</pre>                                                                                                    |
| Find info<br>on the<br>current<br>User | GET | "/users<br>/current" | none | N/A | "message":<br>"Find One<br>Success",<br>"data":<br>[User's info]                                                  | <pre>"flag": true,<br/>"code": 200,<br/>"message": "Find One Success",<br/>"data": {<br/>"userId": 7,<br/>"email": "example2@tcu.edu",<br/>"type": "STUDENT",<br/>"status": nul,<br/>"admin": false,<br/>"firstname": "Maria",<br/>"lastname": "Maria",<br/>"lastname": "Amoros",<br/>"gradVear": 2021,<br/>"totalHours": 0.0,<br/>"hoursLeft": 75.0<br/>}</pre> |

| Find a User<br>by ID<br>(admins<br>only)    | GET  | "/users<br>/{userId}" | none                                                                                                    | URL:<br>localhost:8080/users/7                                                                                                    | "message":<br>"Find One<br>Success",<br>"data":<br>[User's info] | <pre>"flag": true,<br/>"code": 200,<br/>"message": "Find One Success",<br/>"data": {<br/>"userId": 7,<br/>"email": "example2@tcu.edu",<br/>"type": "STUDENT",<br/>"status": null,<br/>"admin": false,<br/>"firstname": "Maria",<br/>"lastname": "Maria",<br/>"gradYear": 2021,<br/>"totalHours": 0.0,<br/>"hoursLeft": 75.0<br/>}</pre>                                                                               |
|---------------------------------------------|------|-----------------------|----------------------------------------------------------------------------------------------------|----------------------------------------------------------------------------------------------------|------------------------------------------------------------------|----------------------------------------------------------------------------------------------------|
| Find a User<br>by email<br>(admins<br>only) | POST | "/users<br>/email"    | Just one field<br>"email" with the<br>email                                                                                                    | ال<br>"email": "example2@tcu.edu"<br>]                                                                                                    | "message":<br>"Find One<br>Success",<br>"data":<br>[User's info] | <pre>"flag": true,<br/>"code": 200,<br/>"message": "Find One Success",<br/>"data": {<br/>"userId": 7,<br/>"email": "example2@tcu.edu",<br/>"type": "STUDENT",<br/>"status": null,<br/>"admin": false,<br/>"firstname": "Maria",<br/>"lastname": "Maria",<br/>"lastname": 2021,<br/>"totalHours": 0.0,<br/>"hoursLeft": 75.0<br/>}</pre>                                                                               |
| Save a new<br>User<br>(admins<br>only)      | POST | "/users"              | User's info (don't<br>worry about the ID)<br>Old field removed:<br>String "status"<br>"gradYear" is<br>optional (should<br>only be filled in for<br>students).<br>"admin" is optional;<br>false by default. | <pre> f "firstname": "Steve",     "lastname": "?",     "email": "steve@minecraft.net",     "type": "other",     "gradYear": 2012,     "admin": false,     "status": "disabled"  Default "type": OTHER </pre> | "message":<br>"Save<br>Success",<br>"data": [new<br>User's info] | <pre>"flag": true,<br/>"code": 200,<br/>"message": "Save Success",<br/>"data": {<br/>"userId": 8,<br/>"email": "steve@minecraft.net",<br/>"type": "OTHER",<br/>"status": "DISABLED",<br/>"admin": false,<br/>"firstname": "Steve",<br/>"lastname": "Steve",<br/>"lastname": "?",<br/>"gradYear": 2012,<br/>"totalHours": 0.0,<br/>"hoursLeft": 0.0<br/>}<br/>Seteve is not a student,<br/>so his hoursLeft will</pre> |

|                                                                                                    |        |                                                                                                    |                                                                                                    |                                                                                                    |                                                                                                    | always be zero.)                                                                                                    |
|----------------------------------------------------------------------------------------------------|--------|----------------------------------------------------------------------------------------------------|----------------------------------------------------------------------------------------------------|----------------------------------------------------------------------------------------------------|----------------------------------------------------------------------------------------------------|----------------------------------------------------------------------------------------------------|
| Update a<br>User<br>(admins<br>only)                                                                    | PUT    | "/users<br>/{userId}"                                                                                                    | Same as above<br>Fields left blank on<br>update will NOT be<br>overwritten. (The<br>exception is<br>"admin" which will<br>default to false if it<br>is left blank. This<br>will always be<br>updated according<br>to the request<br>body.) | URL:<br>localhost:8080/users/8<br>Body:<br>"firstname": "Alex",<br>"lastname": "?",<br>"email": "alex@minecraft.net",<br>"status": "approved"               | "message":<br>"Update<br>Success",<br>"data":<br>[updated<br>User's info]                                                                                                    | <pre>"flag": true,<br/>"code": 200,<br/>"message": "Update Success",<br/>"data": {<br/>"userId": 8,<br/>"email": "alex@minecraft.net",<br/>"type": "OTHER",<br/>"status": "APPROVED',<br/>"admin": false,<br/>"firstname": "Alex",<br/>"lastname": "?",<br/>"gradYear": 2012,<br/>"totalHours": 0.0,<br/>"hoursLeft": 0.0<br/>}</pre> |
| Delete a<br>User<br>(admins<br>only)                                                                    | DELETE | "/users<br>/{userId}"                                                                                                    | none                                                                                                    | URL:<br>localhost:8080/users/3                                                                                                    | "message":<br>"Delete<br>Success",<br>"data": null                                                                                                    | N/A                                                                                                    |
| Find the<br>current<br>User's<br>Waitlist<br>info,<br>Events<br>signed up<br>for, or past<br>Attendance | GET    | "/users<br>/{x}"<br>{x}:<br>w for <i>waitlist</i> ,<br>s for <i>signup</i><br>list, or<br>a for list of<br><i>attendance</i> | none                                                                                                    | URL examples<br>Waitlisted Info:<br>localhost:8080/users/w<br>Events Signed Up For:<br>localhost:8080/users/s<br>Past Attendance:<br>localhost:8080/users/a | "message":<br>"Find<br>[Waitlist/<br>Signup list/<br>Attendance]<br>Success",<br>"data": [list<br>of Waitlisted<br>objects/<br>Events<br>signed up<br>for/<br>Attendance<br>objects] | Similar to below vvv                                                                                                    |

| Find a                                                                                               | GET | "/users                                                                                                    | none | URL examples                                                                                                    | "message":                                                                                                    | Waitlist:                                                                                                    |
|----------------------------------------------------------------------------------------------------|-----|----------------------------------------------------------------------------------------------------|------|----------------------------------------------------------------------------------------------------|----------------------------------------------------------------------------------------------------|----------------------------------------------------------------------------------------------------|
| User's<br>Waitlist<br>info,<br>Events<br>signed up<br>for, or past<br>Attendance<br>(admins<br>only) |     | /{x}<br>/{userId}"<br>{x}:<br>w for <i>waitlist</i> ,<br>s for <i>signup</i><br>list, or<br>a for list of<br><i>attendance</i> |      | Waitlisted Info:<br>localhost:8080/users/w/7<br>Events Signed Up For:<br>localhost:8080/users/s/2<br>Past Attendance:<br>localhost:8080/users/a/4 | "Find<br>[Waitlist/<br>Signup list/<br>Attendance]<br>Success",<br>"data": [list<br>of Waitlisted<br>objects/<br>Events<br>signed up<br>for/<br>Attendance<br>objects]<br>( <i>not</i> just a<br>list of<br>Events,<br>except for<br>signup)<br>Note: these<br>examples -><br>each show a<br>list with only<br>one item,<br>but it's still a<br>list instead<br>of just the<br>item | <pre>     ""flag": true,     "code": 200,     "message": "flad Waitlist Success",     "data": {         ""server": {             ""userf": 7,             ""userf": 7,             ""userf": "strutes": null,             ""stratus": null,             ""stratus": null,             ""gradYear": 220,             ""gradYear": 220,             ""gradYear": 220,             ""stratus": null,             ""stratus": null,             ""stratus": null,             ""stratus": null,             ""stratus": null,             ""stratus": null,             ""stratus": null,             ""stratus": 10,             ""stratus": null,             ""stratus": null,             ""stratus": strutes": strutes,             ""number strutes": strutes,             ""strutus": strutes,             ""strutus": strutes,             ""strutus": strutes,             ""strutus": strutes,             ""strutus": strutus": strutes,             ""strutus": strue,             ""number strutus": strue,             ""number strutus": strue,             ""number strutus "strues,             ""number strutus "strues,             ""number strutus "strues,             ""number strutus "strues,             ""number strutus "strues,             ""strues,             ""number strutes,             ""number strues,             ""number strues,             ""number strues,             ""number strues,             ""number strues,             ""number strues,             ""number strues,             ""number strues,             ""number strues,             ""number strues,             ""number strues,             ""nummenter strues,             ""number strues,             ""n</pre> |

| Alternative set of the set of the set of |  |  |  |                                                                                                    |
|----------------------------------------------------------------------------------------------------|--|--|--|----------------------------------------------------------------------------------------------------|
|                                                                                                    |  |  |  | <pre>     ""tag": true,     ""code": 200,     ""stag": "find Singup List Success",     ""data": [</pre> |
|                                                                                                    |  |  |  |                                                                                                    |

| Find all<br>Partner<br>Orgs.                      | GET  | "/orgs"                 | none                                                     | N/A                                                               | "message":<br>"Find All<br>Success",<br>"data": [list<br>of all Partner<br>Orgs.; empty<br>list if there<br>are none] | <pre>"flag": true, "code": 200, "message": "Find All Success", "data": [</pre>                                                                                             |
|---------------------------------------------------|------|-------------------------|----------------------------------------------------------|-------------------------------------------------------------------|----------------------------------------------------------------------------------------------------|----------------------------------------------------------------------------------------------------|
| Find a<br>Partner<br>Org. by ID                   | GET  | "/orgs<br>/{partnerId}" | none                                                     | URL:<br>localhost:8080/orgs/2                                     | "message":<br>"Find One<br>Success",<br>"data":<br>[Partner<br>Org's info]                                            | <pre>"flag": true, "code": 200, "message": "Find One Success", "data": {     "partnerId": 2,     "name": "Able Sisters",     "email": "mableandsable@crossing.org" }</pre> |
| Find a<br>Partner<br>Org. by<br>email             | POST | "/orgs<br>/email"       | Just one field<br>"email" with the<br>email              | {<br>"email": "blank@tcu.edu"<br>}                                | "message":<br>"Find One<br>Success",<br>"data":<br>[Partner<br>Org's info]                                            | <pre>"flag": true,<br/>"code": 200,<br/>"message": "Find One Success",<br/>"data": {<br/>"partnerId": 3,<br/>"name": "TCU",<br/>"email": "blank@tcu.edu"<br/>}</pre>       |
| Save a new<br>Partner<br>Org.<br>(admins<br>only) | POST | "/orgs"                 | The organization's<br>info (don't worry<br>about the ID) | <pre>"name": "New Org",     "email": "new.org@neworg.com" }</pre> | "message":<br>"Save<br>Success",<br>"data": [new<br>Org]                                                              | <pre>"flag": true,<br/>"code": 200,<br/>"message": "Save Success",<br/>"data": {<br/>"partnerId": 5,<br/>"name": "New Org",<br/>"email": "new.org@neworg.com"<br/>}</pre>  |

| Update a<br>Partner<br>Org.<br>(admins<br>only)                      | PUT    | "/orgs<br>/{partnerId}"       | Same as above<br>Note: for other<br>objects, blank fields<br>are not overwritten<br>on update; but for<br>Partner Orgs, both<br>fields have to be<br>sent each time,<br>even if they are<br>unchanged in this<br>case blank fields<br><i>will</i> be overwritten. | URL:<br>localhost:8080/orgs/3<br>Body:<br>"name": "Texas Chicken University",<br>"email": "blank@tcu.edu" | "message":<br>"Update<br>Success",<br>"data":<br>[updated<br>Org]                                                                     | <pre>"flag": true,<br/>"code": 200,<br/>"message": "Update Success",<br/>"data": {<br/>"partnerId": 3,<br/>"name": "Texas Chicken University",<br/>"email": "blank@tcu.edu"<br/>}</pre> |
|----------------------------------------------------------------------|--------|-------------------------------|----------------------------------------------------------------------------------------------------|----------------------------------------------------------------------------------------------------|----------------------------------------------------------------------------------------------------|----------------------------------------------------------------------------------------------------|
| Delete a<br>Partner<br>Org.<br>(admins<br>only)                      | DELETE | "/orgs<br>/{partnerId}"       | none                                                                                                    | URL:<br>localhost:8080/orgs/2                                                                             | "message":<br>"Delete<br>Success",<br>"data": null                                                                                    | N/A                                                                                                    |
| Find<br>Events<br>hosted by a<br>Partner<br>Org.<br>(admins<br>only) | GET    | "/orgs<br>/h<br>/{partnerId}" | none                                                                                                    | URL:<br>localhost:8080/orgs/h/1                                                                           | "message":<br>"Find Hosted<br>Events<br>Success",<br>"data": [list<br>of Events;<br>empty list if<br>the org.<br>hosted no<br>Events] | <pre> f "flag": true,     "code: 280,     "scale; 'Find Hosted Events Success',     "date': [</pre>                                                                                     |

| Bulk<br>Insertion of<br>Users<br>(admins<br>only)                           | POST | "/upload"                         | Excel file to be processed                                                                                                    | Params     Auth     Headers (8)     Body ●     Pre-req.     Tests     Settings       form-data                                                                                                    < | "message" :<br>"Successfull<br>y saved x<br>users to the<br>Database."        | 1 ∨<br>2 "flag": true,<br>3 "code": 200,<br>4 "message": "Successfully saved 120 users to the Database.",<br>5 "data": mull<br>6 §      |
|-----------------------------------------------------------------------------|------|-----------------------------------|----------------------------------------------------------------------------------------------------|----------------------------------------------------------------------------------------------------|-------------------------------------------------------------------------------|----------------------------------------------------------------------------------------------------|
| Bulk<br>Deletion of<br>Users<br>(admins<br>only)                            | POST | "/bulkDelete"                     | Excel file to be processed                                                                                                    | Params     Auth     Headers (8)     Body ●     Pre-req.     Tests     Settings       form-data                                                                                                    < | "message" :<br>"Successfull<br>y deleted x<br>users from<br>the<br>Database." | 1<br>2 "flag": true,<br>3 "code": 200,<br>4 "message": "Successfully deleted 120 users from the Database.",<br>5 "data": mull<br>6<br>8 |
| Create a<br>Report for<br>a single<br>User<br>(admins<br>only)              | GET  | "/report<br>/{userId}"            | none                                                                                                    | URL:<br>[url]/report/1                                                                                                    | Contains the<br>Excel file<br>with inline<br>Content<br>Disposition           | N/A                                                                                                    |
| Create a<br>Report for<br>a single<br>User via<br>Email<br>(admins<br>only) | POST | "/report/email"                   | Email passed in the<br>request body as a<br>String email<br>Turns out, it doesn't<br>work to send a<br>GET request with a<br>body so, POST! | ရြ<br>"email": "example2@tcu.edu"<br>ဦ                                                                                                    | Contains the<br>Excel file<br>with inline<br>Content<br>Disposition           | N/A                                                                                                    |
| Create a<br>Report for<br>an Event<br>(admins<br>only)                      | GET  | "/report<br>/event<br>/{eventID}" | none                                                                                                    | URL:<br>[url]/report/event/5                                                                                                    | See above                                                                     | N/A                                                                                                    |

# 5. Firebase Management

The users are managed in the app using the admin-only "User Management" tab in the navigation bar. Adding/removing a user should only be done using this feature because we need to add them or remove them from both the backend database and Firebase authentication directory. Adding or removing a user from one, but not the other can cause unexpected errors in the application for that user. If for whatever reason you may need to log in to the Firebase Console, Dr. Bonnell will have the login credentials. From there, you can navigate to the "Authentication" dashboard and view the users in the system.

# 6. Deployment to Heroku

Heroku has a cool feature in that you may link it to a GitHub repository branch and it will detect when changes are made to that branch and automatically deploy them.

- Automatic deployments: Handled automatically by Heroku based on the linked GitHub repository.
- Manual deployments:
  - 1. Navigate to volunteer-server-springproject
  - 2. Deploy
  - 3. Manual deploy
  - 4. Deploy Branch

To change the linked GitHub account:

- 1. Navigate to volunteer-server-springproject
- 2. Click the "Deploy" tab
- 3. Disconnect the currently linked account
- 4. Choose your account and associated branch to automatically deploy

If you want to view the Spring Boot console:

- 1. Navigate to volunteer-server-springproject
- 2. "More" tab in the top right-hand corner
- 3. View logs

Billing information is currently managed by Dr. Bonnell's account. If billing information needs to be changed, you can do the following:

- 1. Click your user icon in the top right-hand corner of the screen
- 2. Click "Account Settings"
- 3. Click the "Billing" tab

# 7. Domain name management

All functions relating to the domain can be found under the Manage tab found in the Main Dashboard found at <u>www1.domain.com</u>.

### 7.1. Purchasing a domain name

Within this site, information regarding:

- Domain lease renewal
- DNS and Name server pointer configuration

can be found throughout the various tabs.

### 7.1.1. Domain Lease Renewal

The domain at the time of this document will auto-renew on March 28, 2023. If the administrator chooses to move to a different DNS management system (such as an on-premises solution or a different registrar), transfers can be initiated after June 12, 2021 under the Transfers tab in the left hand aside menu.

### 7.2. Configuring DNS and Nameserver settings

The DNS and Name servers tab will display the configuration for the global DNS pointers and the DNS records for the tcusomservice.com domain listing.

Main Requirements:

- The DNS SOA record must match the Name servers listed or the domain will not point towards the records, breaking the connection to the Heroku project (found as NS records).
- The CNAME record is the single point of connection between Heroku DNS and Domain.com DNS. If another service is used in the future (ex. AWS), this record will need to be replaced with the new deployed location.

### 7.3. Enabling SSL

Heroku DNS currently provides free SSL encryption if using paid dynos, which are currently being used in the deployment configuration. If this changes in the future or the project moves to another service that does not provide SSL, Domain.com offers LetsEncrypt Free SSL which should be enabled to ensure the connection remains secure.

For Heroku:

- Click on volunteer-server-springproject > Settings
- Scroll to the SSL Certificates section
- Click Configure SSL and select Automated Certificate Management

### For Domain.com

• Select Manage and Select LetsEncrypt Free SSL and Enforce SSL